# Segítőkártya 223.

## Számla tétel keresése

### A) Konkrét számlaszám ismerete nélkül

#### Indító modul: Pénzügy/Munkafolyamatok/Számlaböngésző

- 1. Kattintás a "kérdőjel" (
- 2. Az ablak alsó felében lévő keresőtábla "Megnevezés" oszlopába kell beírni: LIKE \*MOSÁS\*
- 3. Kattintás a *Futtatás (*) nyomógombra.
- 4. Az ablakban azok a számlák jelennek meg, amelyeknek van olyan tétele, amiben szerepel a *mosás* szó.

#### B) Konkrét számlaszám ismeretében

- 1. Kattintás a "kérdőjel" (
- 2. Az ablak felső felében lévő keresőtábla "Számlaszám" oszlopába kell beírni a keresett számlaszámot.
- 3. Kattintás a *Futtatás ()* nyomógombra.
- 4. Az ablak alsó részében megjelennek a számla tételei.